# How to Make a Payment or Set Up a Payment Plan

(Please use a laptop or a PC to complete this task)

| https://www. <b>lee.edu</b> /logins/                                          |                                                                                                    |
|-------------------------------------------------------------------------------|----------------------------------------------------------------------------------------------------|
| te Turn off for: Detect language                                              |                                                                                                    |
| Lee College                                                                   | Search Q APPLY<br>Business & Industry   Directory   Donate   Library   Locations   Logins NOW!                                                                                                    |
| ABOUT © ACADEMICS © ADMISSIONS & AID © COLL                                   | LEGE OPERATIONS STUDENTS WORKFORCE                                                                                                    |
| HOME Logins Office 365 for Students Student Email                             | Log In To Your<br>MYLC Campus<br>Account<br>PDF this page<br>PDF this page<br>PDF this page<br>PDF this page<br>PDF this page<br>PDF this page                                                                                                    |
| Chat Live! EN LÍNEA<br>iChatea<br>in vivo!<br>E FIND A CAREER<br>My Next Move | Image: Construction of the second system       Navigator Alerts         Alerts: Log In / Opt In       Search Syllabi         Email: Log In       Emergency messages         Student email system       Class Syllabi         Check or report outages       View status notices |

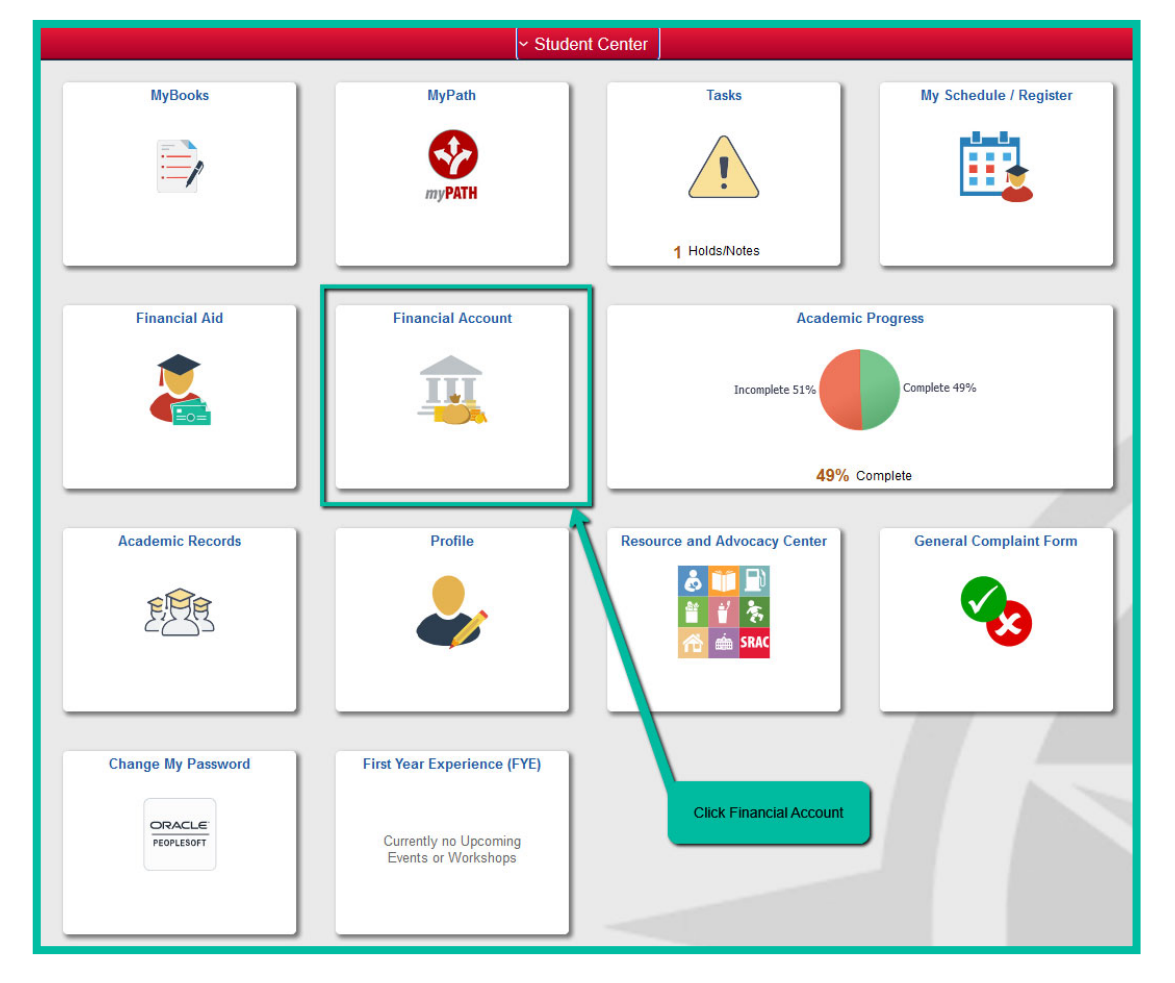

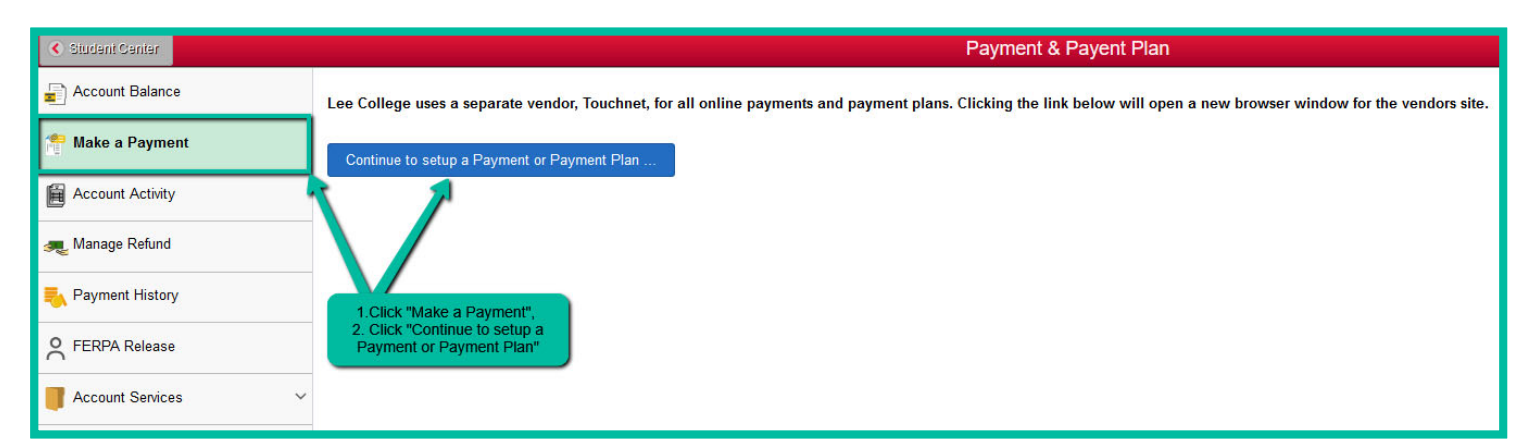

#### PLEASE MAKE SURE THAT YOU ALLOW POP-UPS AND REDIRECTS WITHIN

#### YOUR OWN INTERNET SETTINGS.

## ANOTHER WINDOW NEEDS TO POP OPEN IN ORDER FOR THE TWO SYSTEMS

### TO COMMUNICATE WITH ONE ANOTHER.

| Lee College                                                                                                    | Please de       | TouchNet Home Page                       |                                | Logged in as: Sara Barrington   Logout Թ |
|----------------------------------------------------------------------------------------------------|-----------------|------------------------------------------|--------------------------------|------------------------------------------|
| 🖀 My Account + My Profile + Make Payment Payment Plans Help +                                                                                                    |                 | training with an information on the page |                                |                                          |
| Announcement                                                                                                    | Student Account |                                          | ID:                            | My Profile Setup                         |
| Welcome to TouchNet, Lee College's online payment system. You can<br>access your online payment account anytime through your myLC Campus<br>account: Simply login to myLC Campus and click on the "Financial<br>Account" tile and then click "Make a Payment". "Profess note that all Lee<br>Colleger efunds are processed through Bankmobile, so if your require a<br>effond from Lee Colleme for an expensive and a tordee when<br>a construction of the collement of the second way much at forder when<br>a construction of the collement of the second way much at forder when<br>a construction of the collement of the second way much at forder when<br>a construction of the collement of the second way much at forder when<br>a construction of the collement of the second way much at forder when<br>a collement of the collement of the second way much at forder when<br>a collement of the collement of the second way much at forder when<br>a collement of the collement of the second way much at forder when<br>a collement of the collement of the second way much at forder when<br>a collement of the collement of the second way much at forder when<br>a collement of the collement of the second way much at forder when<br>a collement of the second way much at forder when<br>a collement of the second way much at forder when<br>a collement of the second way much at forder when<br>a collement of the second way way at the second way way at the second way way at the second way way at the second way at the second way way at the second way way at the se | Balance         |                                          | \$0.00                         | Authorized Users                         |
|                                                                                                    |                 | View Activity Enrol                      | I in Payment Plan Make Payment | Personal Profile                         |
| Bankmobile account and choose a refund method.***<br>If you are paying a past due balance, the hold will remain on your                                                                                                    |                 |                                          |                                | Payment Profile                          |
| account for 5 business days while your payment processes. If you need<br>the hold removed immediately, you must pay with cash at the Cashier<br>Office in Rundell Hall - Room 110.                                                                                                    |                 |                                          | Make a                         | Security Settings                        |
| If you have any quee, whs, please contact the Lee College Cashier Office<br>at businessofficehelpt lee.edu or 281-425-6321. Thank you for choosing<br>Lee College.                                                                                                    |                 |                                          | OR<br>Enroll in a              | Consents and Agreements                  |
| Please take note of the past due policy.                                                                                                    |                 |                                          | Payment Plan.                  | Term Balances                            |

| Account Payment                                                                     |                     | MAKE A PAYMENT OPTION                                                                                             |                        |
|-------------------------------------------------------------------------------------|---------------------|----------------------------------------------------------------------------------------------------|------------------------|
| Amount                                                                              | Method              | Confirmation                                                                                                    | Receipt                |
| Payment Date: 10/9/24                                                               |                     |                                                                                                    |                        |
| Pay By Term<br>Click 'Add' to include in the payment total.<br>Fall 2024   \$612.50 | <b>S</b> 612.50 Add | Add the semester(s) you are mak<br>payment to. Once you add th<br>amount, the "continue" button wi<br>bright red. | king a<br>ne<br>ill be |
|                                                                                     |                     | Payment                                                                                                    | t Total \$0.00         |
|                                                                                     |                     | Click continue and follow prompts                                                                                 | Continue               |

| Payment Pla   | an Enrollment |          |                                                                                                    |
|---------------|---------------|----------|----------------------------------------------------------------------------------------------------|
| Se            | lect          | Schedule | Agreement                                                                                                    |
| Select a term | Select Term   | ∽ Select | Select the term (semester)<br>you want to enroll into a<br>payment plan. You will be<br>given the options that are<br>currently avaiable. |

Once you select the payment plan you want to enter, you will be taken to the next page. You will be able to see all of the plan details before you enter into an agreement.

All payment plans are based off the TOTAL of your tuition and fees. If you received a scholarship and financial aid AND they are POSTED to your financial account, they will be applied as payments. Please look to the right of your screen to view detailed information on payment amount and dates. Payment plans are automatic. The payment date will always be the 5th of the month. We cannot change the date.

Please follow all the prompts to complete the payment plan process.

| Payment Plan Enrollment                                                                                             |                                                                                                    |                                                                                                    |                                                                                                    |                                                |
|----------------------------------------------------------------------------------------------------|----------------------------------------------------------------------------------------------------|----------------------------------------------------------------------------------------------------|----------------------------------------------------------------------------------------------------|------------------------------------------------|
| Select                                                                                                    |                                                                                                    | Schedule                                                                                                  | Payment                                                                                                    | Agreement                                      |
| This plan requires sch                                                                                              | eduled payments.                                                                                                    |                                                                                                    |                                                                                                    |                                                |
| <ul> <li>You must pay th</li> <li>All installments a</li> <li>You are respons</li> <li>If installment am</li> </ul> | e plan fees before enrollm<br>are paid automatically on th<br>ible for making sure that th<br>ounts change due to new o | ent can be processed.<br>heir due dates. The paym<br>he payment method rema<br>charges or credits, the an | ent method you choose will be used for a<br>ins valid for the duration of this payment<br>nounts of scheduled payments will adjust | all these payments.<br>t plan.<br>accordingly. |
| Amount:<br>Method                                                                                                   | \$331.25<br>Select Method                                                                                               | ~                                                                                                    |                                                                                                    | Back Cancel Continue                           |
| Electronic Check - Payn<br>Debit and Credit Card<br>VISA                                                            | nents can be made from a<br>- We accept the following o                                                                 | personal checking or sav<br>credit and debit cards.                                                       | ings account.                                                                                                    |                                                |

## How to Update a Payment Method on TouchNet

|                                                                | My Profile Setup                                                                                                    |
|----------------------------------------------------------------|----------------------------------------------------------------------------------------------------|
|                                                                | Authorized Users                                                                                                    |
|                                                                | Personal Profile                                                                                                    |
|                                                                | Payment Profile Add NEW card or NEW Account Information Security Settings                                                    |
|                                                                | Consents and Agreements                                                                                                    |
| My Profile                                                     |                                                                                                    |
| Personal Profile Paym                                          | nent Profile Security Settings                                                                                               |
| A saved payment method s<br>Method option on this pag          | securely stores the account information for a credit card or bank account. To get started, select the Add New Payment<br>Je. |
| Add New Payment N                                              | /lethod                                                                                                    |
| Method                                                         | Select Method V Select Select:<br>2 choices<br>1. Add Debut or Credit Card<br>2. Add Checking or Savings<br>Account          |
| Electronic Check - Paymen<br>Debit and Credit Card - W<br>VISA | Its can be made from a personal checking or savings account.<br>/e accept the following credit and debit cards.              |

Enter your information as requested. You will give a nickname to this card/account to help you identify what method of payment it is. Once this method has been added, please go back to the main home page and detail into your current payment plan. Please select "update all methods" and choose the new payment method. This new method will be applied to the next installment. If you have missed an installment, please select "make next installment." (The system will cease trying to take a payment after multiple attempts have failed.) Follow prompts and make sure that payment processes.

Once you have a new method linked to your current payment plan, then you may go back to your payment profile and delete the old payment method. You must have a card/account linked to the current payment plan before one can delete a payment method.